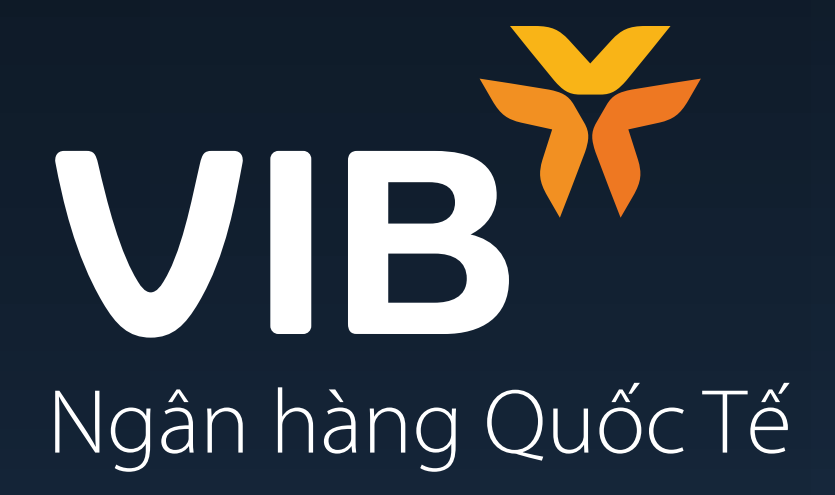

## Hướng dẫn đăng ký Gói tài khoản Diamond trên ứng dụng MyVIB 2.0

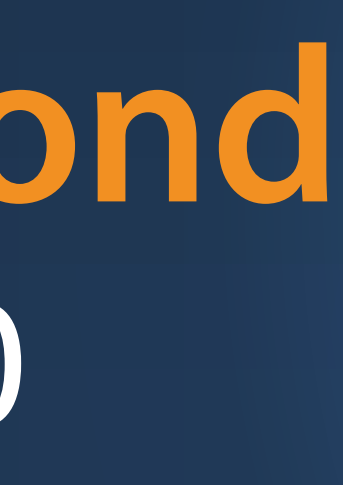

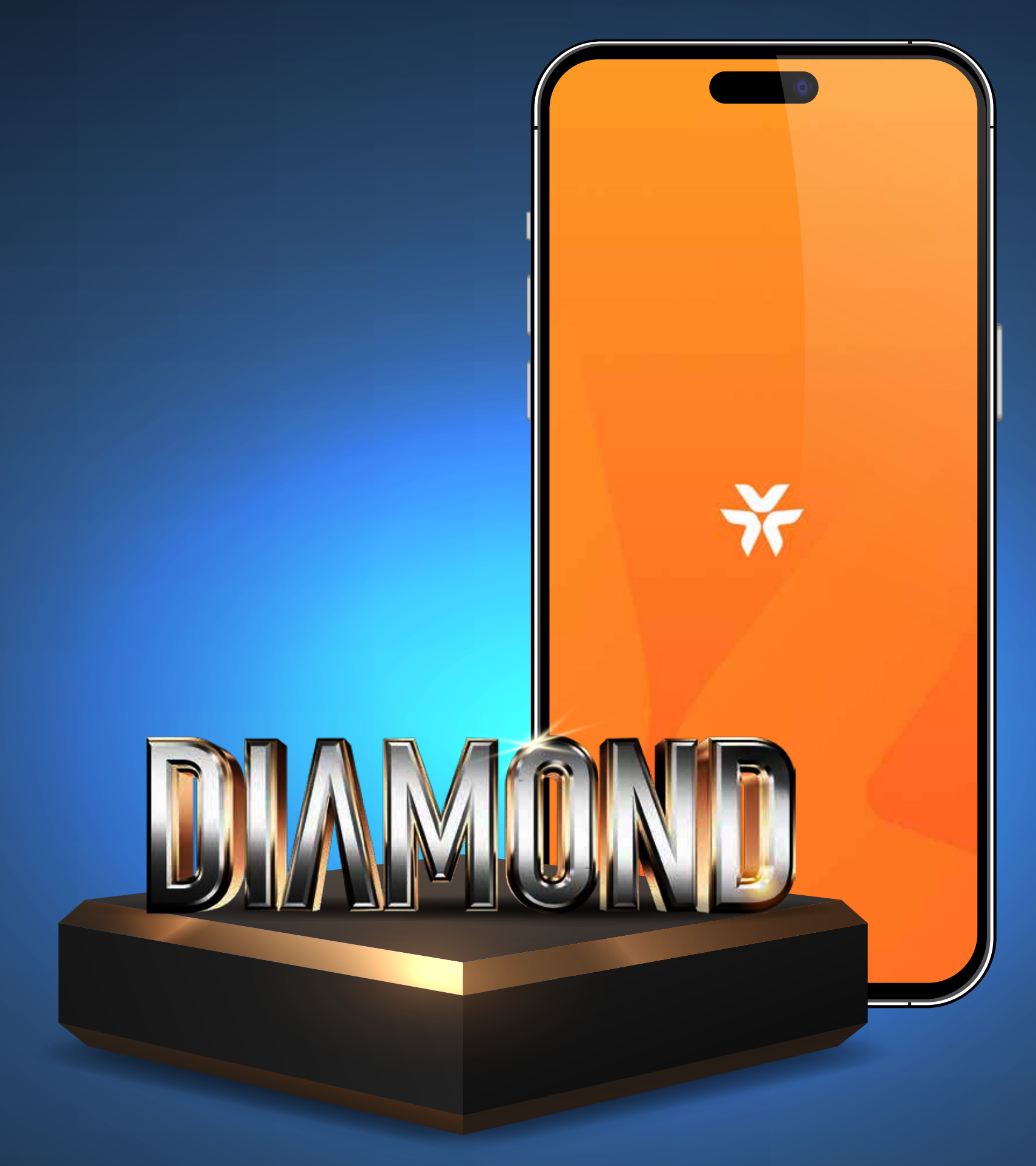

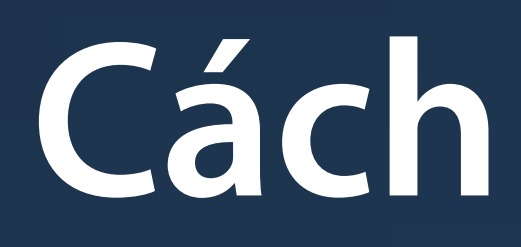

Cách đăng ký Gói

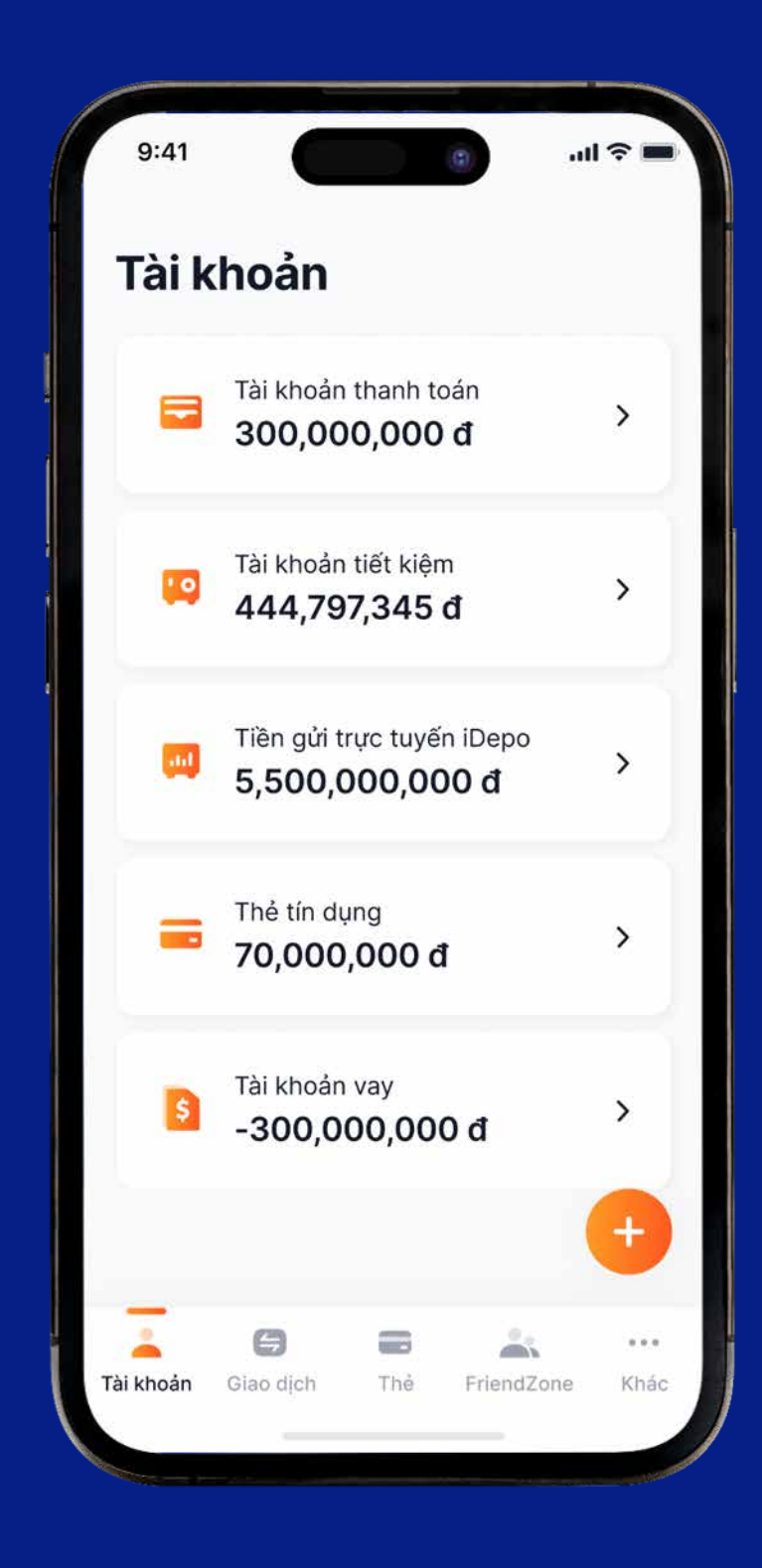

1. Bấm chọn dấu cộng (+) ở góc phải màn hình

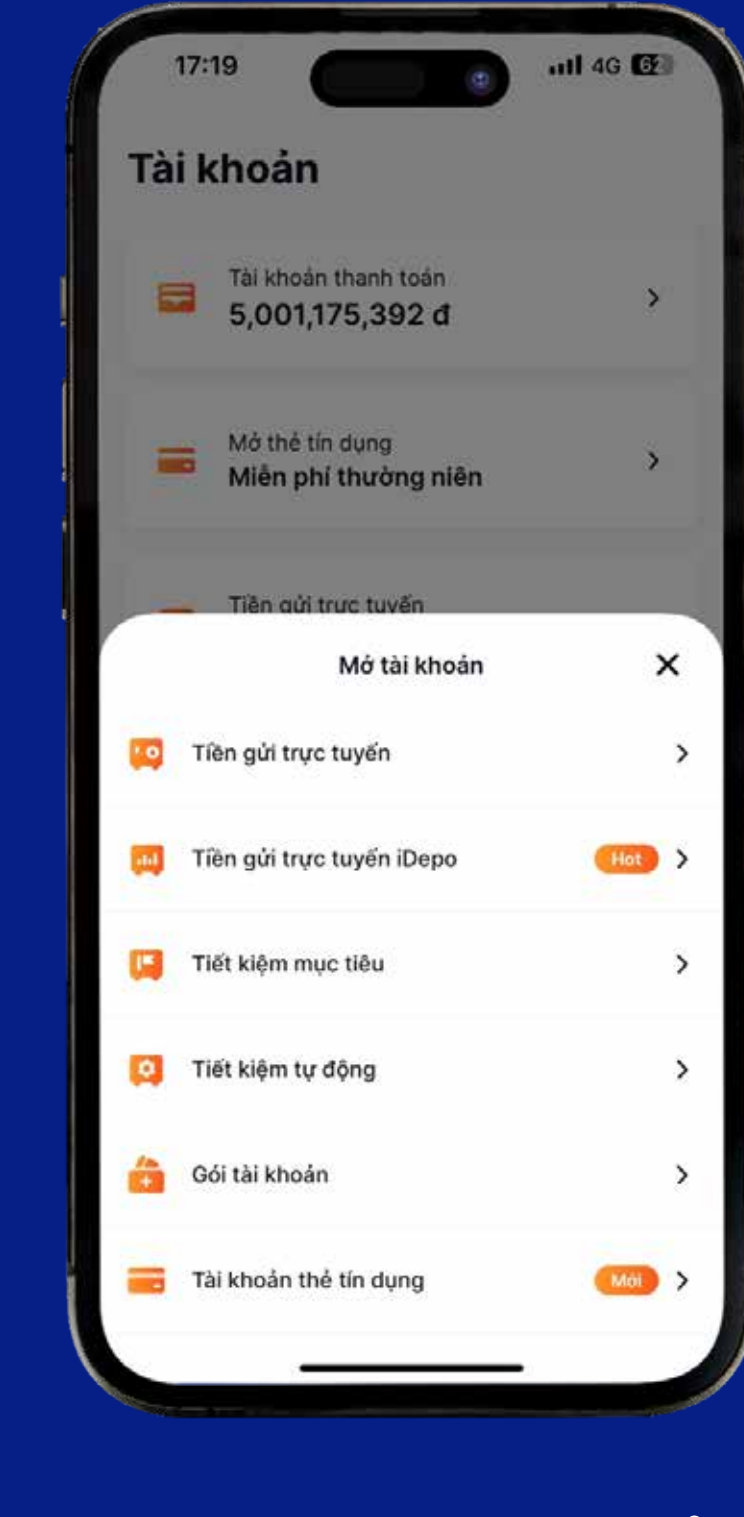

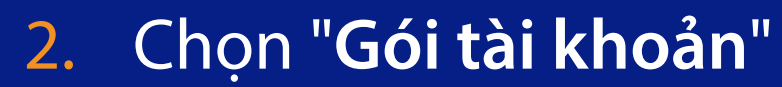

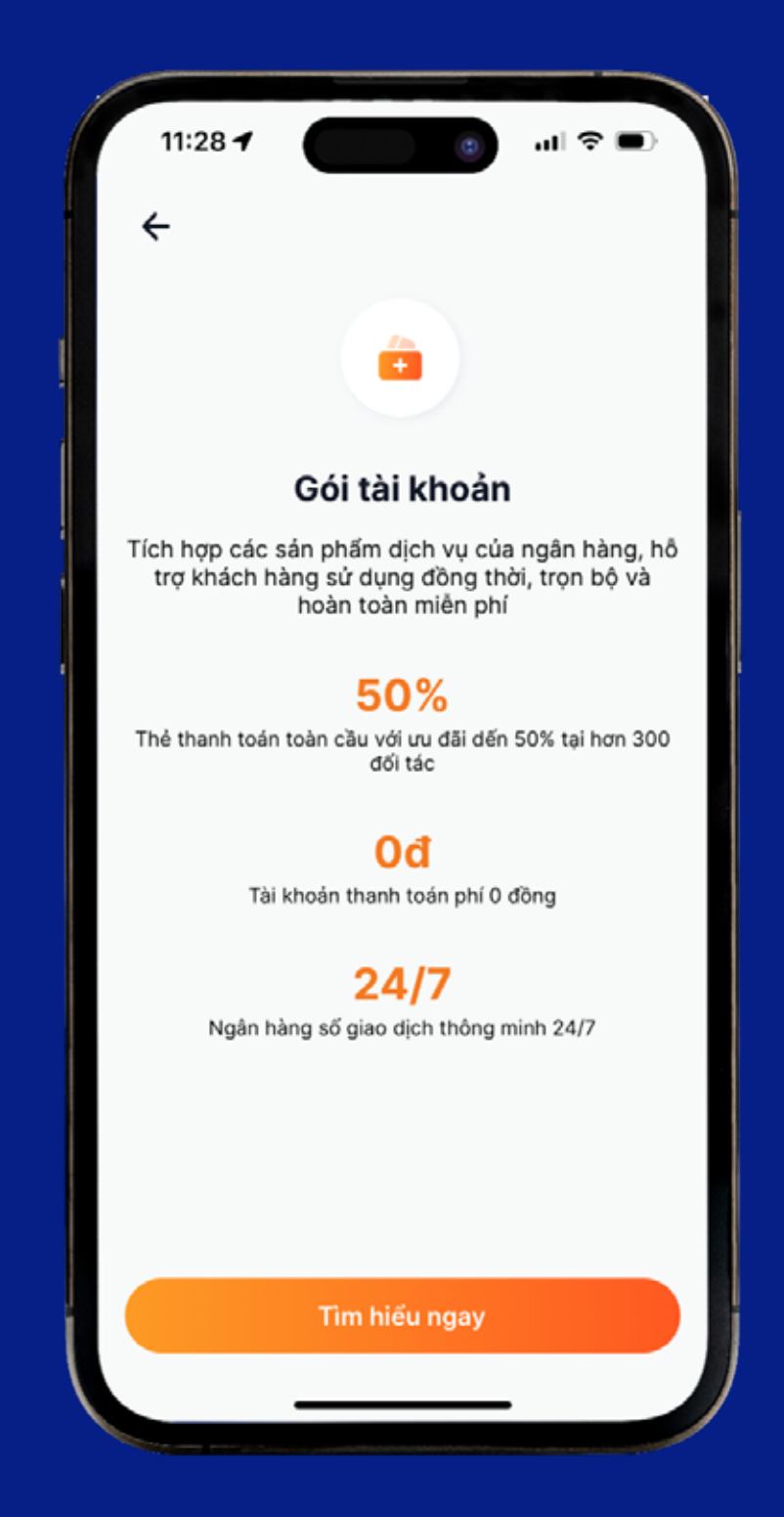

3. Nếu KH chưa có Gói tài khoản nào thì chọn "Tìm hiểu ngay" \*KH đang sở hữu ≥ 01 Gói tài khoản sẽ không thấy được màn hình này

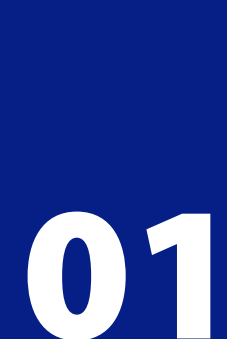

| ÷                              | Gói tài k                           | thoản                  |              |
|--------------------------------|-------------------------------------|------------------------|--------------|
| Gói Sap                        | phire                               |                        | Đã đãng ký   |
| Phủ hợp với<br>tiền, rút tiền, | KH có nhu cầu gia<br>, nộp tiền     | o dịch cơ bản          | i như chuyển |
| 🧹 Miễn pi                      | hí duy trì thẻ                      |                        |              |
| 🧹 Miễn pi                      | hi rút tiền ATM                     |                        |              |
| 🧹 Miễn pi                      | hí chuyến tiền trực                 | : tuyến                |              |
| Ch                             | ni tiết                             | Huj                    | ý gói        |
| điều kiện đã                   | ing ký                              |                        |              |
| Gói DIA                        | MOND                                |                        | Miên phi     |
| Phủ hợp vớ<br>như SMS B        | i KH có nhu cầu<br>anking, chuyến t | sử dụng đa<br>iền, thẻ | dạng dịch vi |
| 🧹 Miền                         | phí SMS Banking                     |                        |              |
| 🧹 Miên                         | phí toàn bộ chuy                    | ến tiền                |              |
| 🧹 Miền                         | phí rút tiền ATM                    |                        |              |
|                                |                                     | -                      |              |

4. Màn hình hiển thị tất cả Gói tài khoản và hiển thị KH có đủ điều kiện đăng ký hay không. Chọn "Đăng ký"

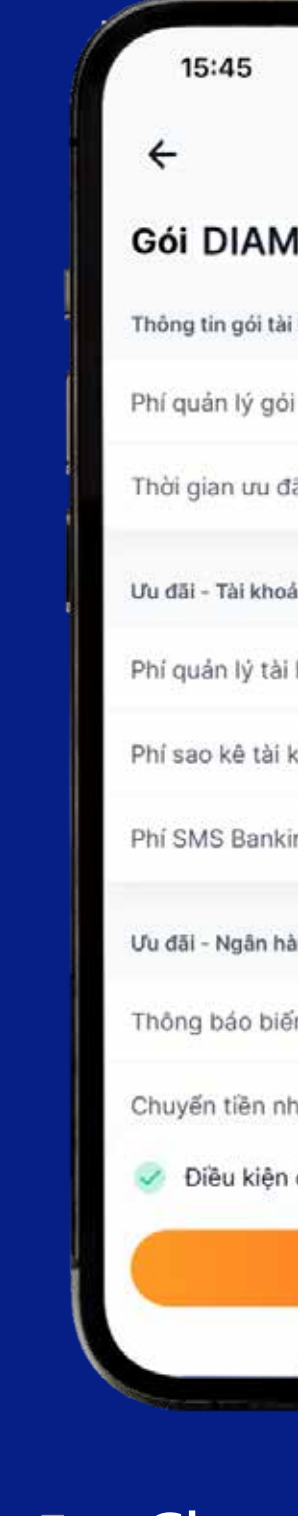

|                         | 4G 💽     |
|-------------------------|----------|
| Gói tài khoản           |          |
| IOND                    |          |
| khoản                   |          |
|                         | Miễn phí |
| 5i                      | 6 tháng  |
| n thanh toán            |          |
| khoản                   | Miền phí |
| hoản                    | Miễn phí |
| g                       | Miễn phí |
| ng di động MyVIB        |          |
| động số dư trên app     | Miên phí |
| anh                     | Miễn phí |
| Jăng ký và miễn phí gói | ^        |
| Đãng ký ngay            |          |

## 5. Chọn "Đăng ký ngay"

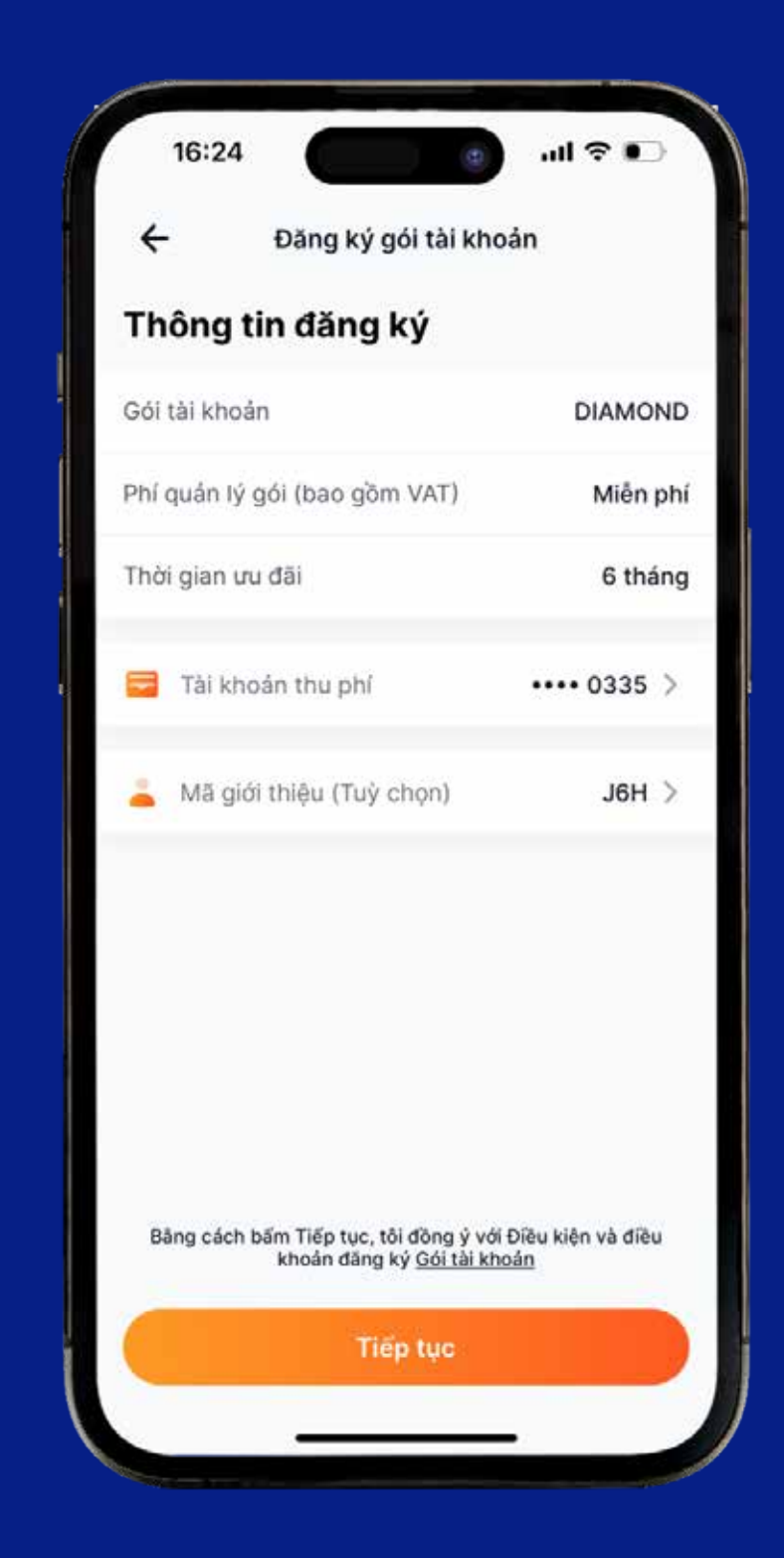

6. Chọn Tài khoản thu phí và Nhập Mã giới thiệu.

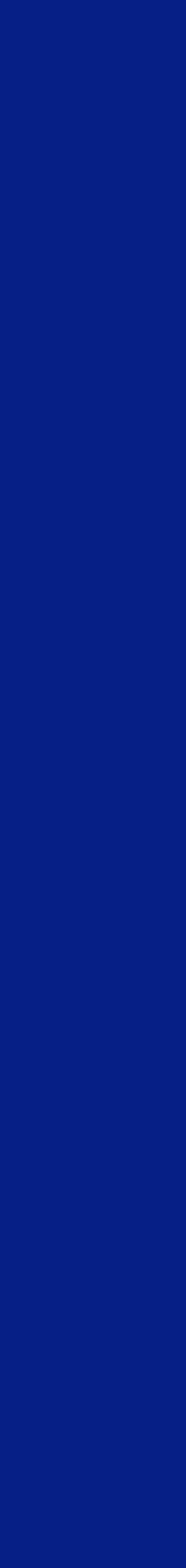

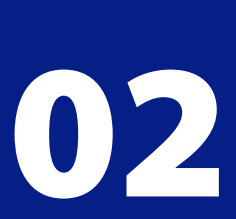

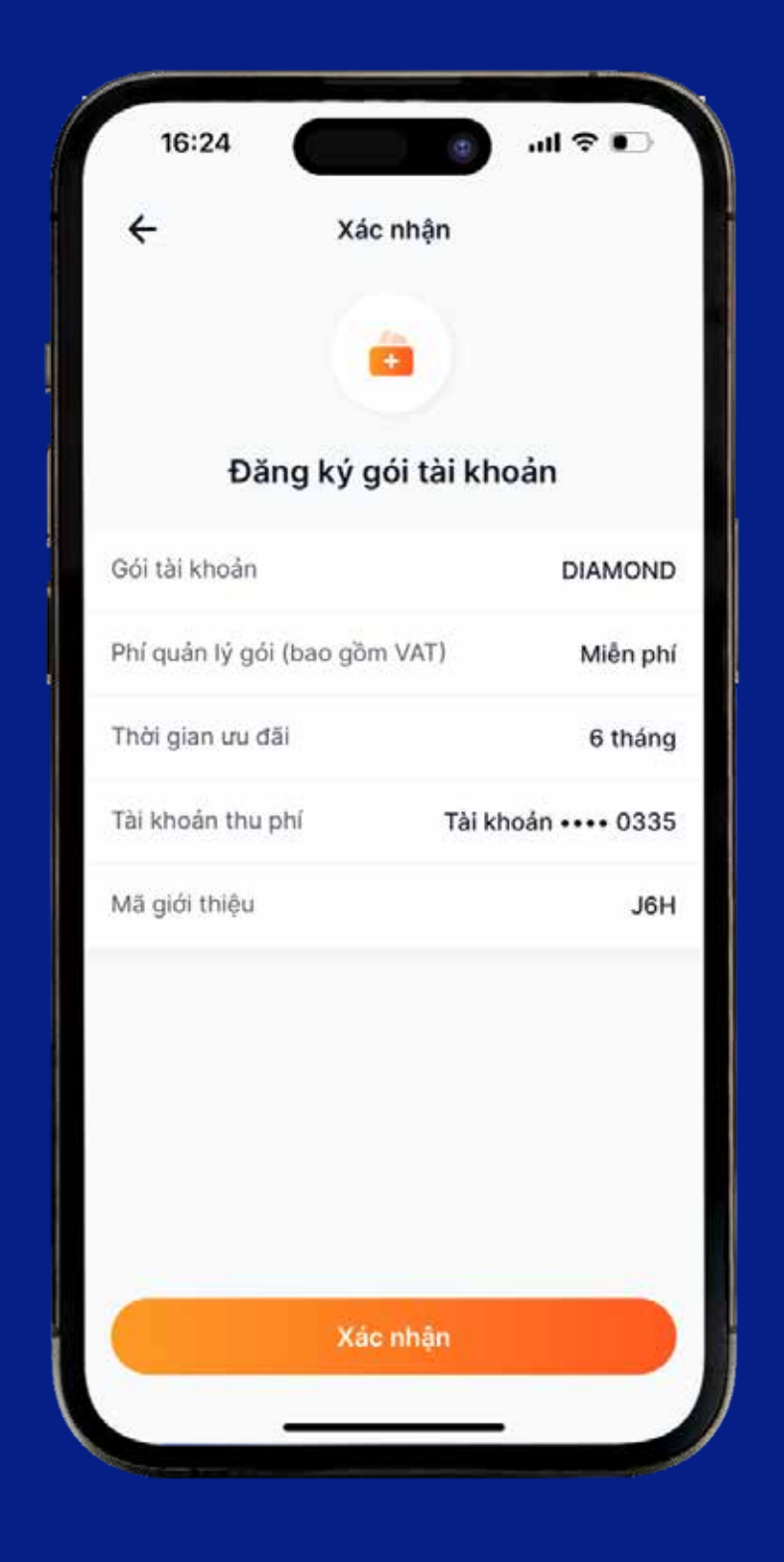

7. Chọn "Xác nhận"

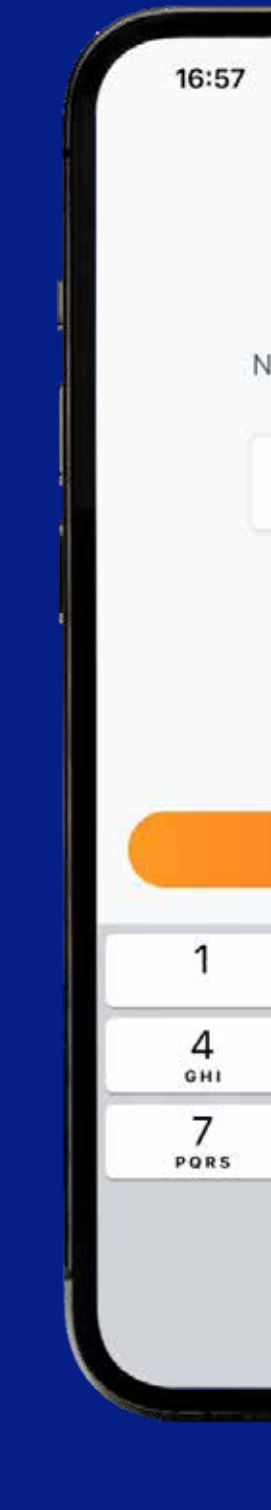

| Xác thực OTP                                              | ×                                 |
|-----------------------------------------------------------|-----------------------------------|
| mā PIN Smart                                              | ОТР                               |
| ••                                                        | •                                 |
|                                                           |                                   |
| Quên PIN?                                                 |                                   |
| Quên PIN?<br>Xác thực                                     |                                   |
| Quên PIN?<br>Xắc thực<br>2<br>ABC                         | 3<br>DEF                          |
| Quên PIN?<br>Xác thực<br>2<br>ABC<br>5<br>JKL             | 3<br>DEF<br>6<br>MNO              |
| Quên PIN?<br>Xác thực<br>2<br>ABC<br>5<br>JKL<br>8<br>TUV | З<br>Дер<br>6<br>мно<br>9<br>wxyz |

8. Nhập mã PIN Smart OTP

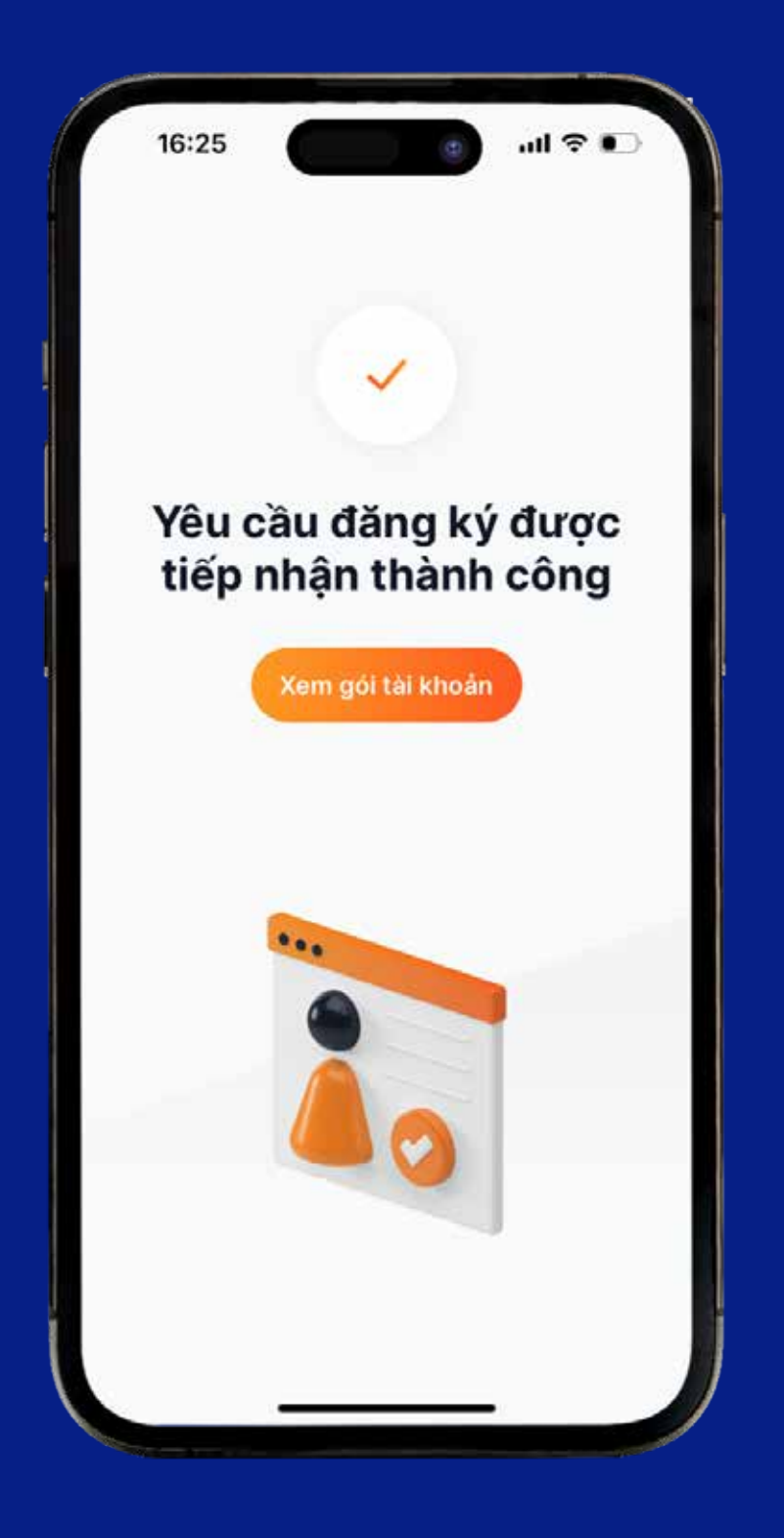

Hệ thống thông báo 9. yêu cầu đã được tiếp nhận. Chọn "**Xem gói tài khoản**" để xem lại

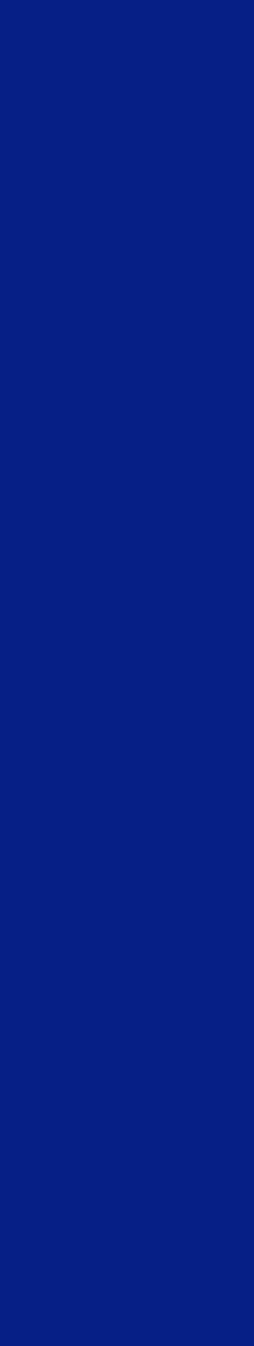

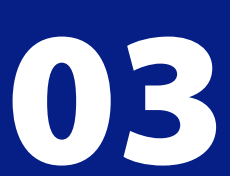

| ÷                                | Gói tài kho                                    | án                          |
|----------------------------------|------------------------------------------------|-----------------------------|
| ói đã đăng k                     | ¢ý                                             |                             |
| Gói DIA                          | AMOND                                          | Chờ xử lý                   |
| Phủ hợp vớ<br>như SMS B          | ới KH có nhu cầu sử c<br>Banking, chuyến tiền, | lụng đa dạng dịch vụ<br>thẻ |
| <ul> <li>Miến</li> </ul>         | phí SMS Banking                                |                             |
| 🖌 Miễn                           | phí toàn bộ chuyển t                           | iên                         |
| 🧹 Miền                           | phí rút tiền ATM                               |                             |
|                                  | Chi tiết                                       |                             |
| hưa đủ điều                      | ı kiện đãng ký                                 |                             |
| Gói Sapj                         | phire                                          | Miên phí                    |
| Phủ hợp với l<br>tiền, rút tiền, | KH có nhu cầu giao dịc<br>, nộp tiền           | h cơ bản như chuyến         |
| Miễn pl                          | hí duy trì thẻ                                 |                             |
| 🧹 Miền pl                        | hỉ rút tiền ATM                                |                             |
| Miễn pl                          | hí chuyển tiền trực tuyê                       | ín                          |

10. Kiểm tra trạng thái Gói đã đăng ký. Xem button màu xanh, nếu hệ thống chưa đăng ký thành công sẽ là "**Chờ xử lý**" hoặc đăng ký thành công sẽ cập nhật là "Đã đăng ký"

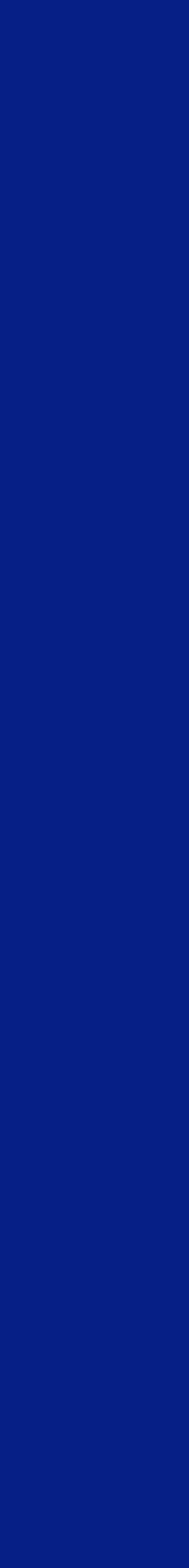

04

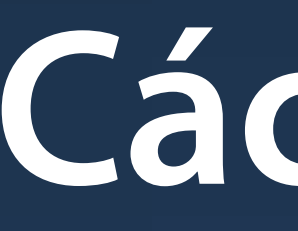

Cách huỷ Gói

| ÷           |                            | Gói tài khoi                           | án                |            |
|-------------|----------------------------|----------------------------------------|-------------------|------------|
| ói đã d     | đăng ký                    |                                        |                   |            |
| Gó          | I DIAM                     | OND                                    | Đ                 | i đàng ký  |
| Phủ<br>như  | hợp với KH<br>SMS Banki    | l có nhu cầu sử đ<br>ing, chuyến tiền, | ụng đa đại<br>thé | ng dịch vụ |
| 1           | Miễn phí :                 | SMS Banking                            |                   |            |
| ~           | Miễn phí t                 | toàn bộ chuyển t                       | ièn               |            |
| 1           | Miền phí i                 | rút tiền ATM                           |                   |            |
|             | Chi ti                     | ết                                     | Huỷ g             | ói         |
| 'hưa đ      | ủ điều kiệr                | n đăng ký                              |                   |            |
| Gó          | i DIAM                     | ONDTEST                                |                   | Miên phí   |
| Phủ<br>chuy | hợp với KH<br>rển tiền, rủ | l có nhu cầu giao<br>t tiền, nộp tiền  | dịch cơ bạ        | in như     |
| ~           | Miễn phí (                 | duy trì thể                            |                   |            |
| 1           | Miễn phí i                 | rút tiền ATM                           |                   |            |
| 1           | Miền phí (                 | chuyển tiền trực                       | tuyến             |            |
|             |                            |                                        |                   |            |

1. Bấm chọn "Hủy gói"

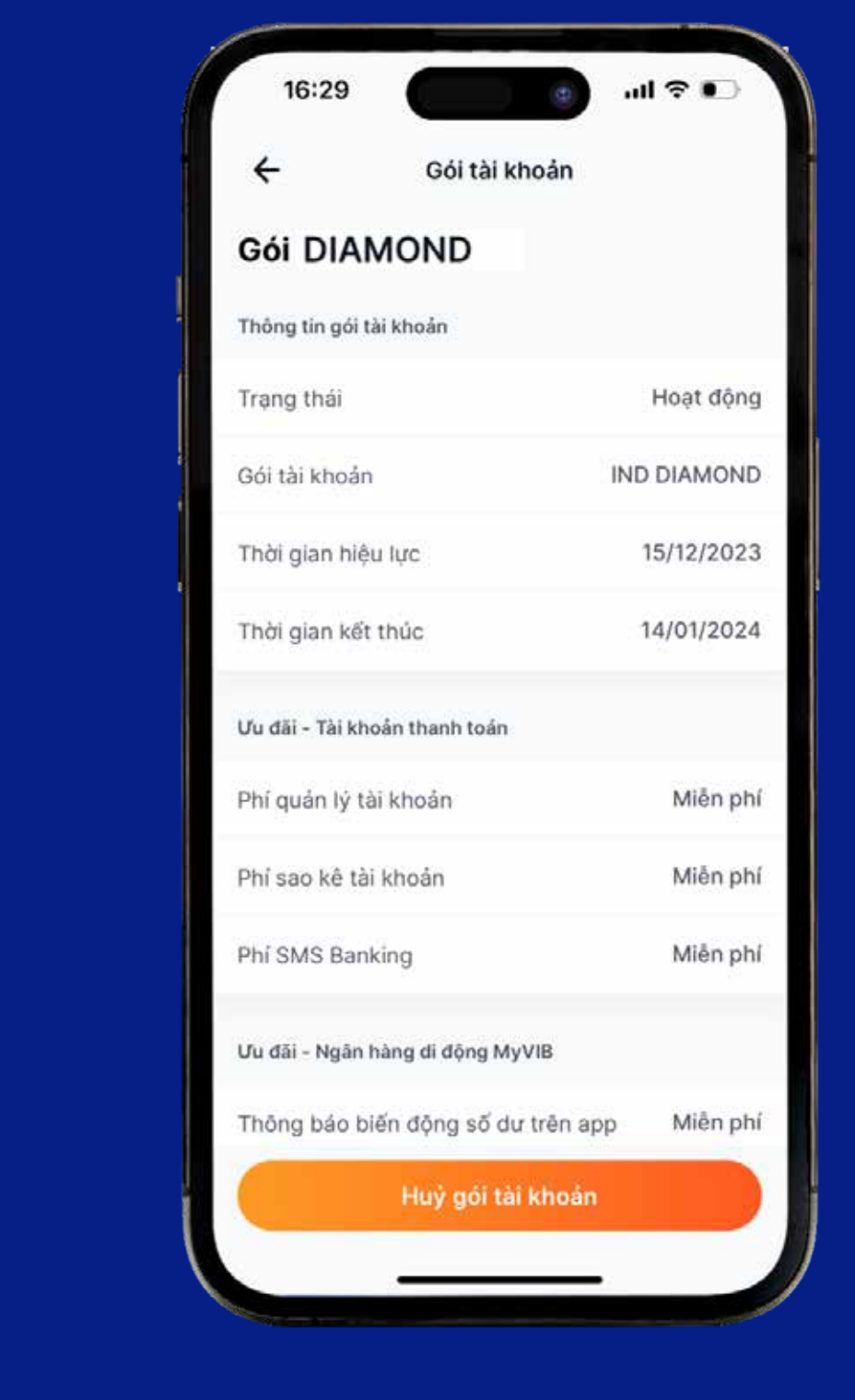

## 2. Chọn "Hủy Gói tài khoản"

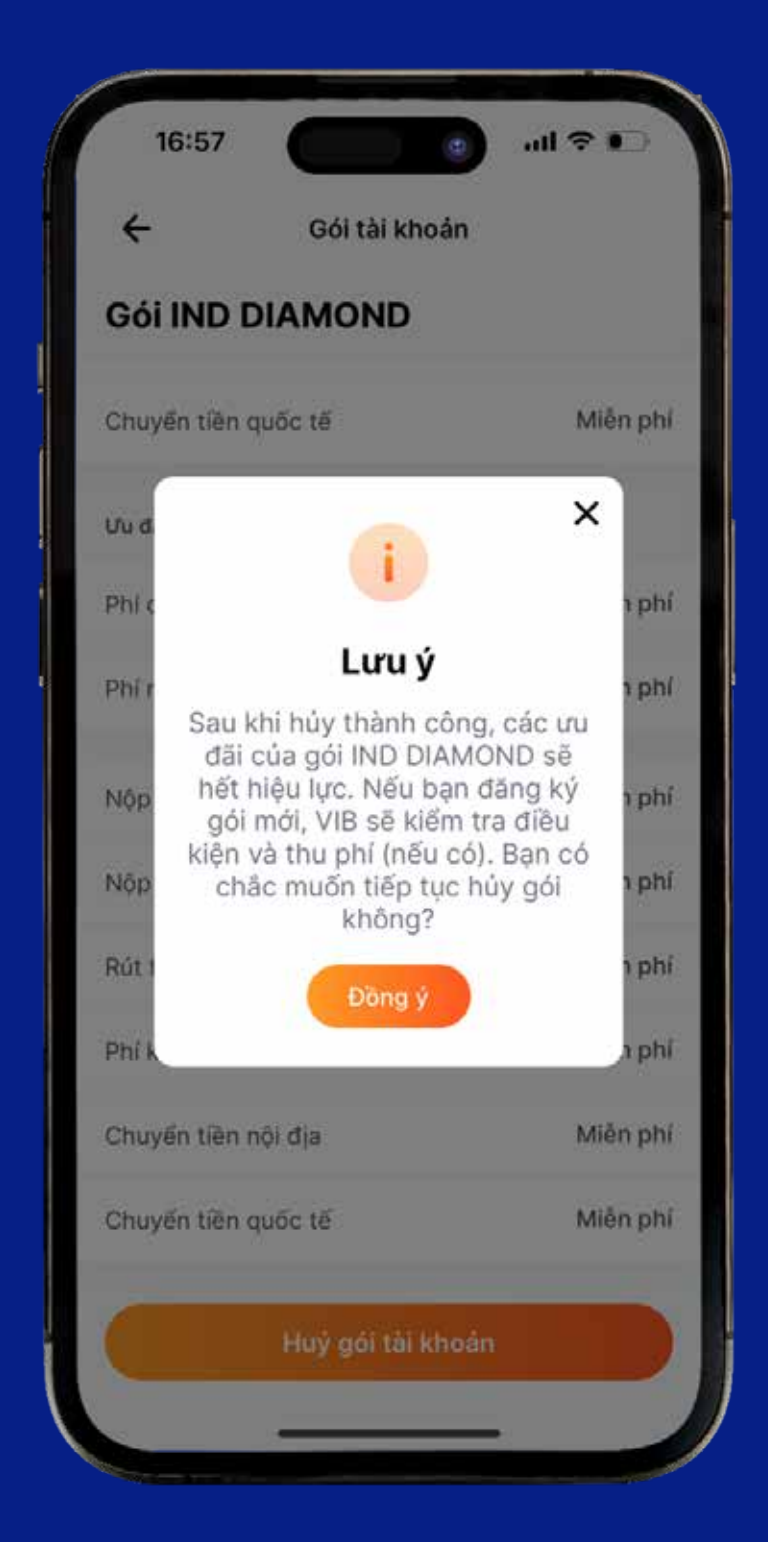

3. Hệ thống sẽ gửi cảnh báo để KH xác nhận hủy Gói. Chọn "Đồng ý"

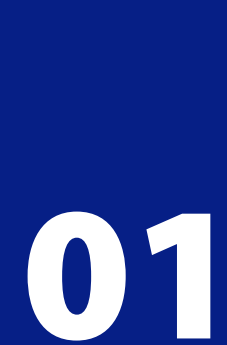

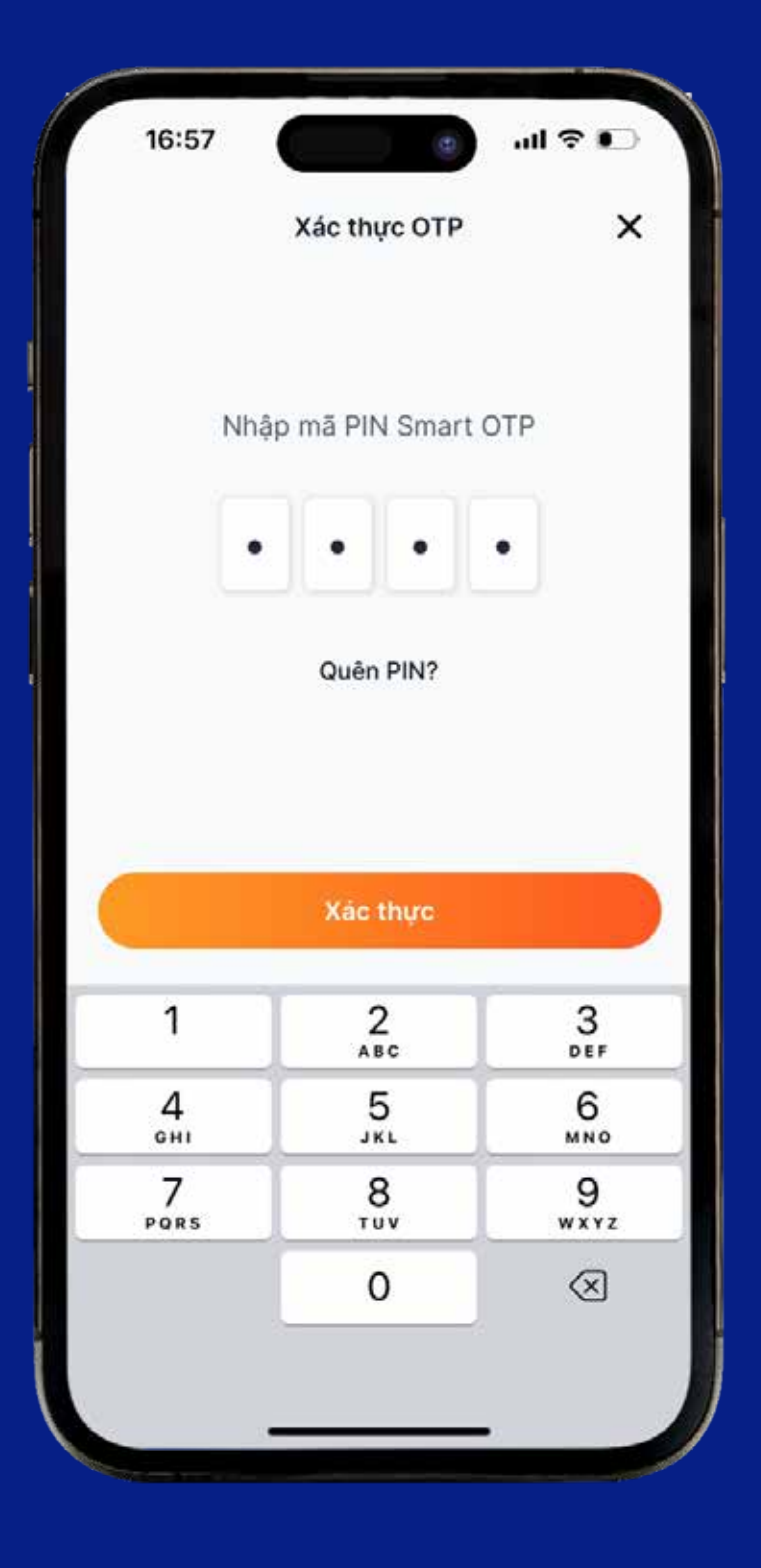

4. Nhập mã PIN Smart OTP

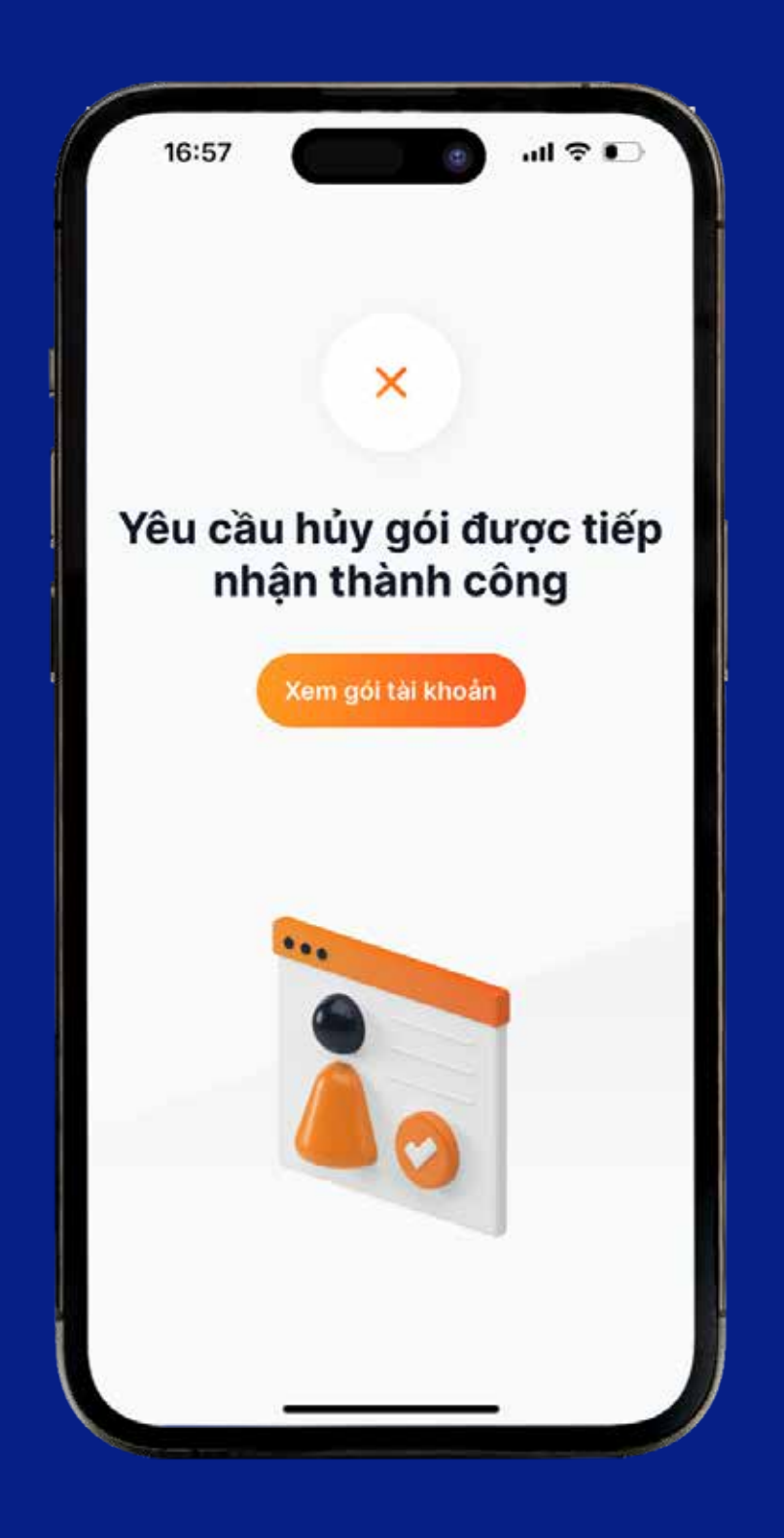

 Hệ thống thông báo yêu cầu đã được tiếp nhận. Chọn "Xem gói tài khoản" để xem lại

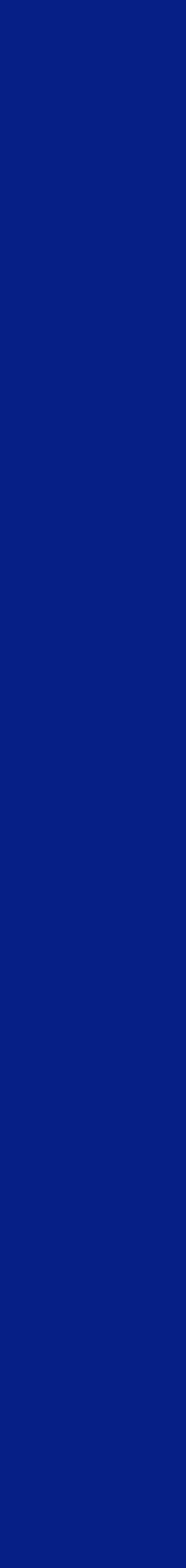

02